- Iniciar sesión <u>https://bastrop.revtrak.net/fee-management/</u> Haga clic en el icono del traductor de Google; luego seleccione español; traducir.
  - a. Debe iniciar sesión para acceder a Gestión de tarifas; Si no tiene una cuenta, siga los pasos B y C a continuación

 $\bigcirc$ 

G Translate

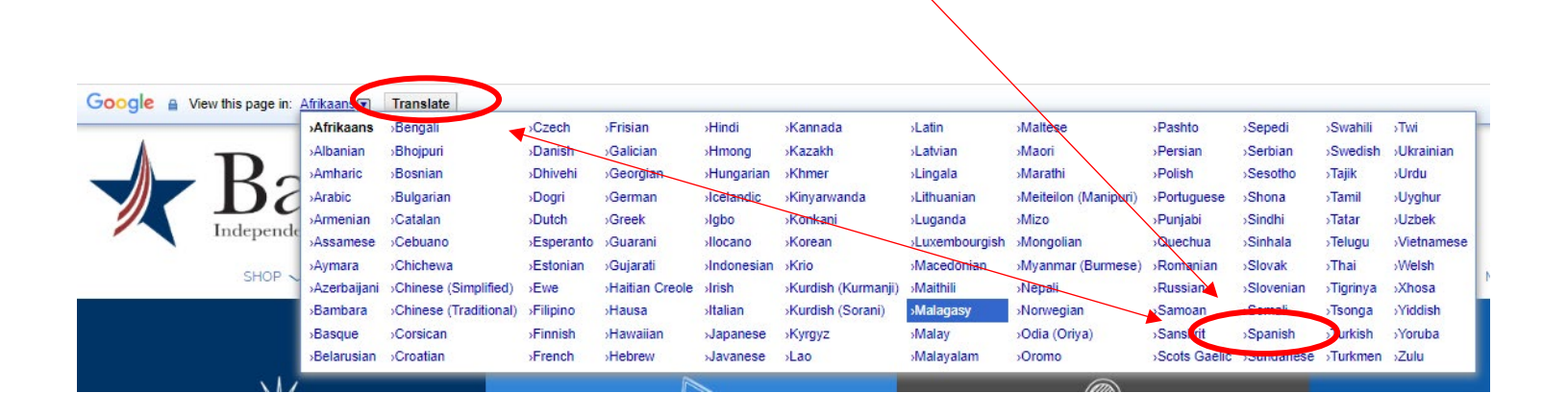

Bastrop

RESOURCES 🔨

| Bastrop    | )                  |                                                                     |             |       |
|------------|--------------------|---------------------------------------------------------------------|-------------|-------|
|            | RECURSOS 🗸         | HOGAR                                                               | ACCESO      | CARRO |
|            | Tecnologia         | Preguntas más frecuentes                                            | Contáctenos |       |
| Beneficios | Gestión de tarifas |                                                                     |             |       |
| RevTrak    | Pal                | iticas   Política de Privacidad   Distrito escolar independiente de | Bastrop     |       |

| b. Si e l Pagador no tiene una Cuent                                                                                                    | a en el sistema Vanco, deberá crear una                                                                                                    |
|----------------------------------------------------------------------------------------------------|----------------------------------------------------------------------------------------------------|
| <ul> <li>Si e l Pagador no tiene una Cuent.</li> <li>c. Si ya existe uno, iniciará sesión con la tienda web ahora para pagar rápidamente</li> </ul> | a en el sistema Vanco, deberá crear una<br>on esas credenciales<br>Nombre de plla<br>Apellico<br>DIRECCIÓN<br>Crear una<br>NUEVA<br>NUEVA<br>Cuenta |
| Email                                                                                                    | Pais Código postal United States Telefono                                                                                                    |
| CONTINUE                                                                                                    | Correo electrónico Contraseña Confirmar Contraseña                                                                                                  |
| CREAR UNA NUEVA CUENTA                                                                                                    | I'm not a robot                                                                                                    |
|                                                                                                    | CANCELAR CREAR UNA CUENTA                                                                                                    |

- 2. La primera vez que inicie sesión en Fee Management, deberá vincular a su(s) estudiante(s) a su cuenta
  - a. Haga clic en "Agregar estudiante"

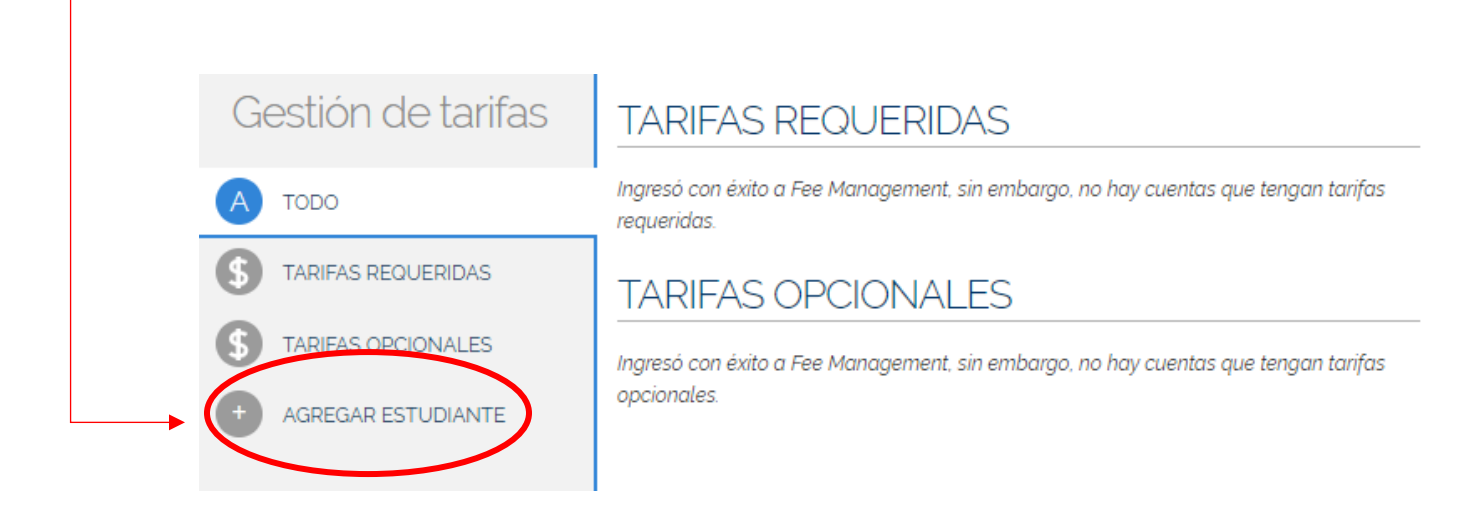

- b. Agregue el número de identificación del estudiante y el apellido, haga clic en "Agregar estudiante"
  - i. Repita el proceso para cada estudiante que desee agregar al perfil

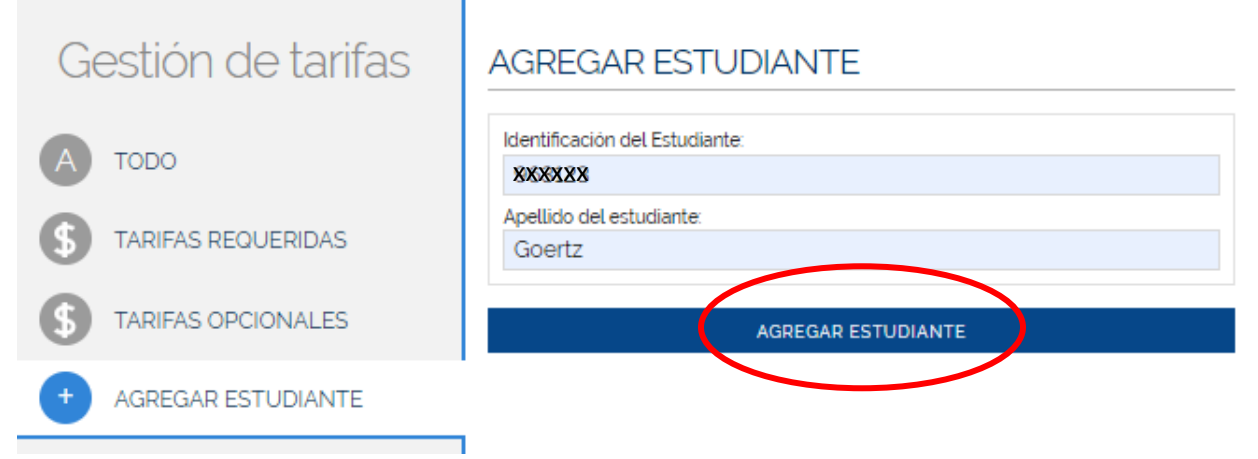

c. Ahora se enumerarán las cuotas adeudadas por cada estudiante; la cantidad que se muestra es el saldo restante adeudado. El saldo disminuirá a medida que se realicen los pagos.

| Gestión de tarifas                        | TARIFAS REQUERIDAS                                                                                                    |  |
|-------------------------------------------|----------------------------------------------------------------------------------------------------|--|
| А торо                                    | Deseray Jackson                                                                                                    |  |
| S TARIFAS REQUERIDAS                      | #FM01<br>Plan de protección de tecnología de \$25.00 AÑADIR A LA CESTA<br>BISD 23-24                                                                                                    |  |
| TARIFAS OPCIONALES     AGREGAR ESTUDIANTE | Se pueden aceptar múltiples pagos hacia su saldo a lo largo del tiempo. Su saldo total se debe<br>antes de la fecha de vencimiento. Se aplicará una tarifa de procesamiento al finalizar la compra.<br>Vencimiento: 1 de octubre de 2023 |  |
|                                           | TARIFAS OPCIONALES<br>Ingresó con éxito a Fee Management, sin embargo, no hay cuentas que tengan tarifas<br>opcionales.                                                                                                    |  |

d. Al seleccionar "Agregar al carrito", se puede realizar un pago contra esa tarifa

| Realizar un pago | Importe adeudado: \$25.00 |  |  |
|------------------|---------------------------|--|--|
| Deseray Jackson  |                           |  |  |
| ps 25.00         |                           |  |  |
| CANCELAR         | AÑADIR A LA CESTA         |  |  |
|                  |                           |  |  |

e. El Sistema automaticamente se defiera hacer pagos parciales sobre esta tarifa, por lo que puede cambiar la cantidad que está pagando. Una vez ingresado el monto a pagar, haga clic en "Agregar al carrito"

| Realizar un pago                | Importe adeudado: \$25.00 |
|---------------------------------|---------------------------|
| Deseray Jackson                 |                           |
| Plan de protección de ternologi | a de BISD 23-24           |
| ps 10.00                        |                           |
| CANCELAR                        | AÑADIR A LA CESTA         |
|                                 |                           |

f. El artículo ahora está agregado al carrito.

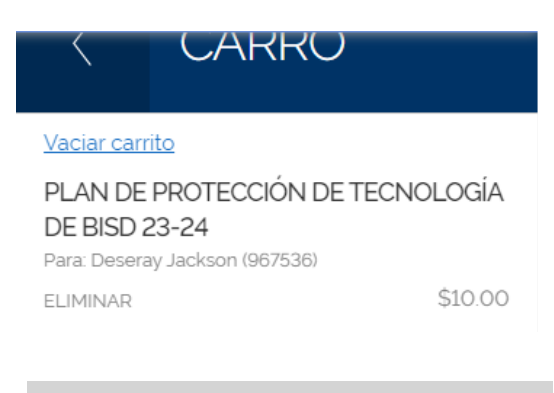

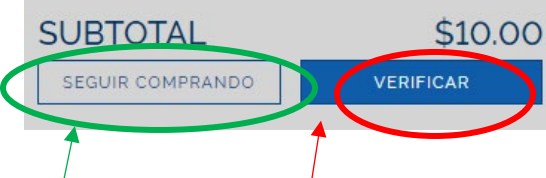

- g. El pagador ahora puede agregar más tarifas o pagar.
- h. Al finalizar la compra, el pago se puede realizar mediante cheque electrónico o débito/crédito

| VERIF            |                | CIQN /         |
|------------------|----------------|----------------|
| ELEC             | TRÓI           |                |
| Agregue un e     | eCheck pa      | ra una         |
| Routing Number'  |                |                |
| Account Number'  | Verify A       | ccount Number' |
| Name on Account' | Nicknar        | ne             |
| FOR              | 6724301068     | 2400           |
|                  | Account Number | Check Number   |
|                  |                | USEECHECK      |

## Cómo usar la gestión de tarifas - Pagos

| PAGO                     | VERIFICAR               |
|--------------------------|-------------------------|
| AGREGA                   | R                       |
| TARJETA                  | A                       |
| V/SA discever            | AMERICAN                |
| Card Number'             | Expiration'             |
| <b></b>                  | MM / YY                 |
| Name on Card'            | Nickname                |
|                          |                         |
| Save this payment method |                         |
| m not a robot            | CAPTCHA<br>Nacy - Terms |
| CANCEL                   | CONTINUE                |

i. La próxima vez que el Pagador inicie sesión, el monto adeudado se reflejará en sus tarifas.